## 来場日時予約の変更や取消

## 来場日時予約の変更や取消について

来場日時予約をしたあとであっても、予定が変更になった場合は、来場日時予約の変更や取消ができます。

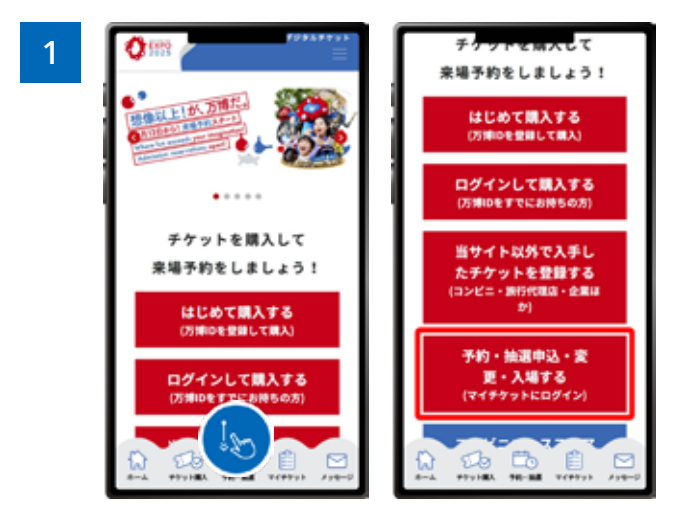

EXPO2025デジタルチケットサイトのホーム画面から、 「予約・抽選申込・変更・入場する」をクリックし、マイチ ケットにログインします。

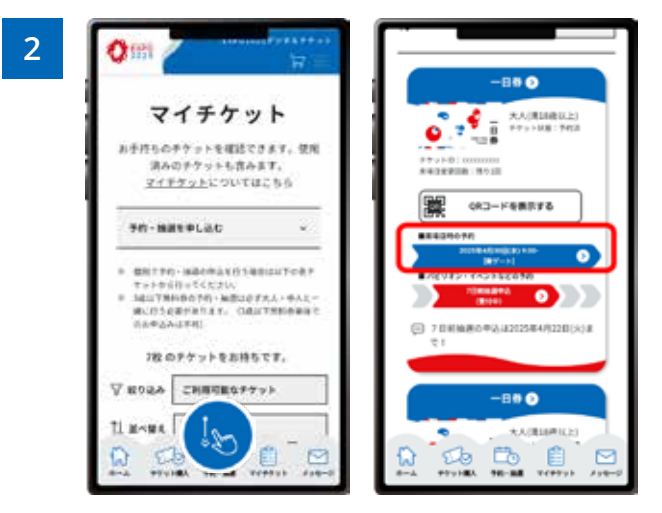

マイチケット画面を下にスクロールすると、お持ちのチ ケットが1枚ずつ表示されます。予約の「変更」や「取 消」をしたいチケットをクリックします。

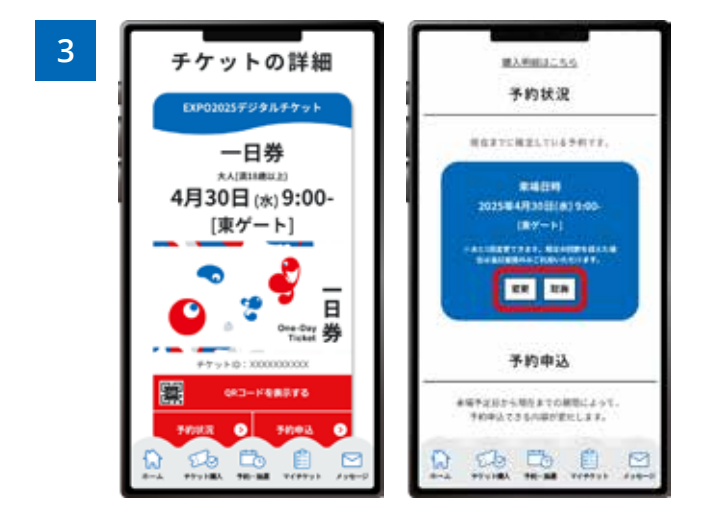

「チケットの詳細」 画面が表示されたら、予約状況を確認するセクションまでスクロールし、「変更」 または「取消」 のボタンをクリックします。

「変更」をクリックし、改めて来場日時予約をします。「取消」をクリックすると現在の予約を取り消すことができますの で、改めて来場日時の予約から操作をしてください。